# **Contents**

**Downloading Genetec Security Center onto Devices** 

**Configuring Wi-Fi** 

**Configure Mobile app connection settings on Android devices** 

**<u>Configure Mobile app connection settings on Apple devices</u>** 

# **Downloading Genetec Security Center onto Devices**

## Downloading Mobile app on Android devices (e.g. Google Pixel, Samsung)

To use Genetec Security Center on your Android mobile device, you must download Mobile app from Google Play.

#### Before you begin

• Make sure you have the correct hardware and operating system requirements. (*Refer to below "Supported mobile devices for Mobile App"*)

- Make sure your device is connected to the Internet.
- Make sure you have a Google Play account.

#### To download Mobile app:

- 1 In the Google Play store, search for Genetec Security Center.
- 2 Download Genetec Security Center.

The Genetec Security Center icon appears on the Apps or Home screen as Security Center.

### Downloading Mobile app on Apple devices (e.g. iPhone, iPad)

To use Security Center Mobile on Apple Multi-Touch devices, you must download Mobile app from the App Store.

#### Before you begin

• Make sure you have the correct hardware and operating system requirements. (*Refer to below "Supported mobile devices for Mobile App"*)

- Make sure your device is connected to the Internet.
- Make sure you have an iTunes App Store account.

#### To download Mobile app:

- 1 In the App Store, search for **Genetec Security Center**.
- 2 Download Genetec Security Center.

The Genetec Security Center icon appears on the Home screen as Security Center.

## Supported mobile devices for Mobile app

Before using Mobile app, familiarise yourself with which mobile devices are supported.

The following mobile devices are supported with Mobile app:

| Mobile devices                     | Operating systems                              |
|------------------------------------|------------------------------------------------|
| Apple devices (iPhone, iPod, iPad) | • For Mobile app 4.0 iOS 8 and later           |
|                                    | • For Mobile app 5.0 (Preview) iOS 9 and later |
| Android devices #                  | Android OS 4.0.3 and later                     |

# Minimum recommended resolution for Android devices is 320 x 480.

# **Configuring Wi-Fi**

1 When you are at the Showgrounds and at your bench area, you must connect to the wireless network called **"Dog-Exhibitors"**. Password is: **dogs2018** 

## **Configure Mobile app connection settings on Android devices**

1 Open up the Security Center app on your Android device and you will be presented with the screen as shown in the image below *left*.

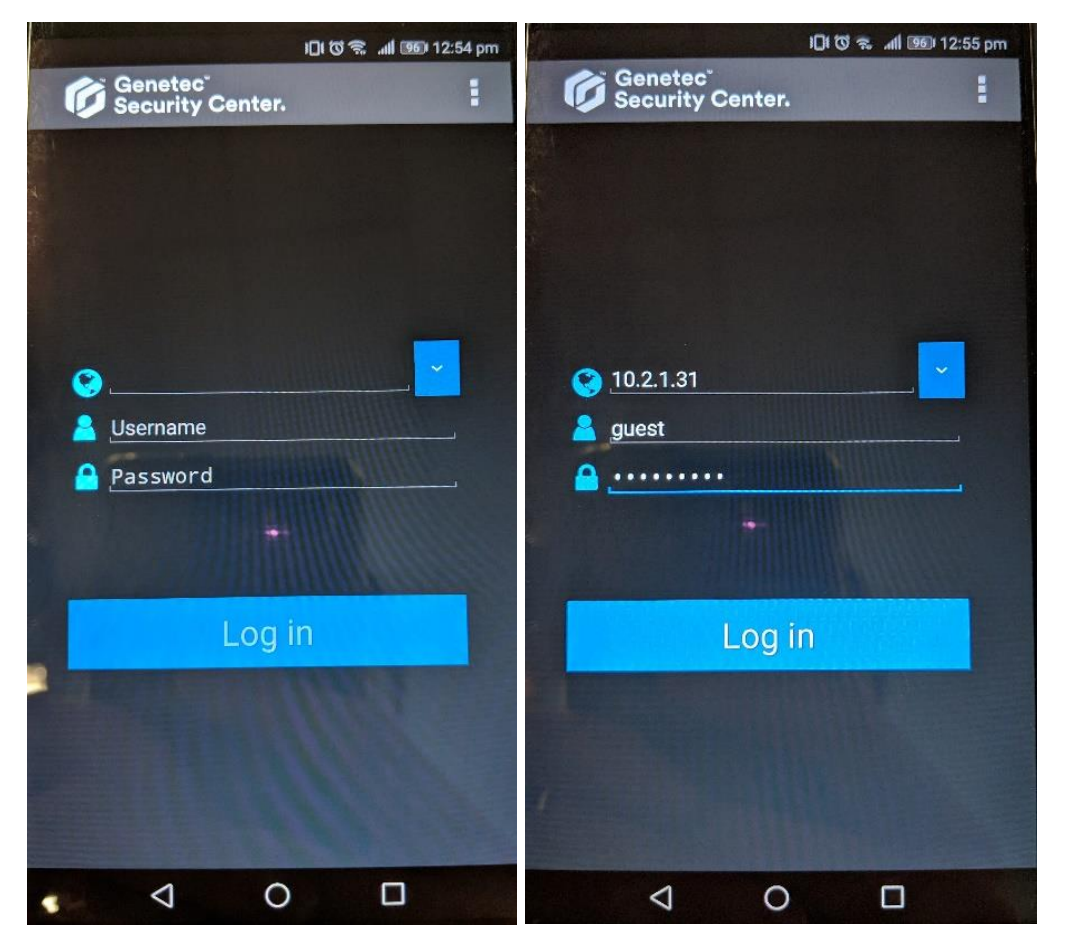

- 2 In the Mobile App log on screen configure the Mobile Server settings on the screen as shown in the image above *right*.
  - In the Server field enter: 10.2.1.31
  - In the Username field enter: guest
  - In the Password Field enter AllBreeds (Password is case sensitive).
- 3 Once you have configured the settings tap on "Log in".

4 You will then be presented with the following screen as shown in the image below *left*. Click on **"Yes"** to Confirm connection.

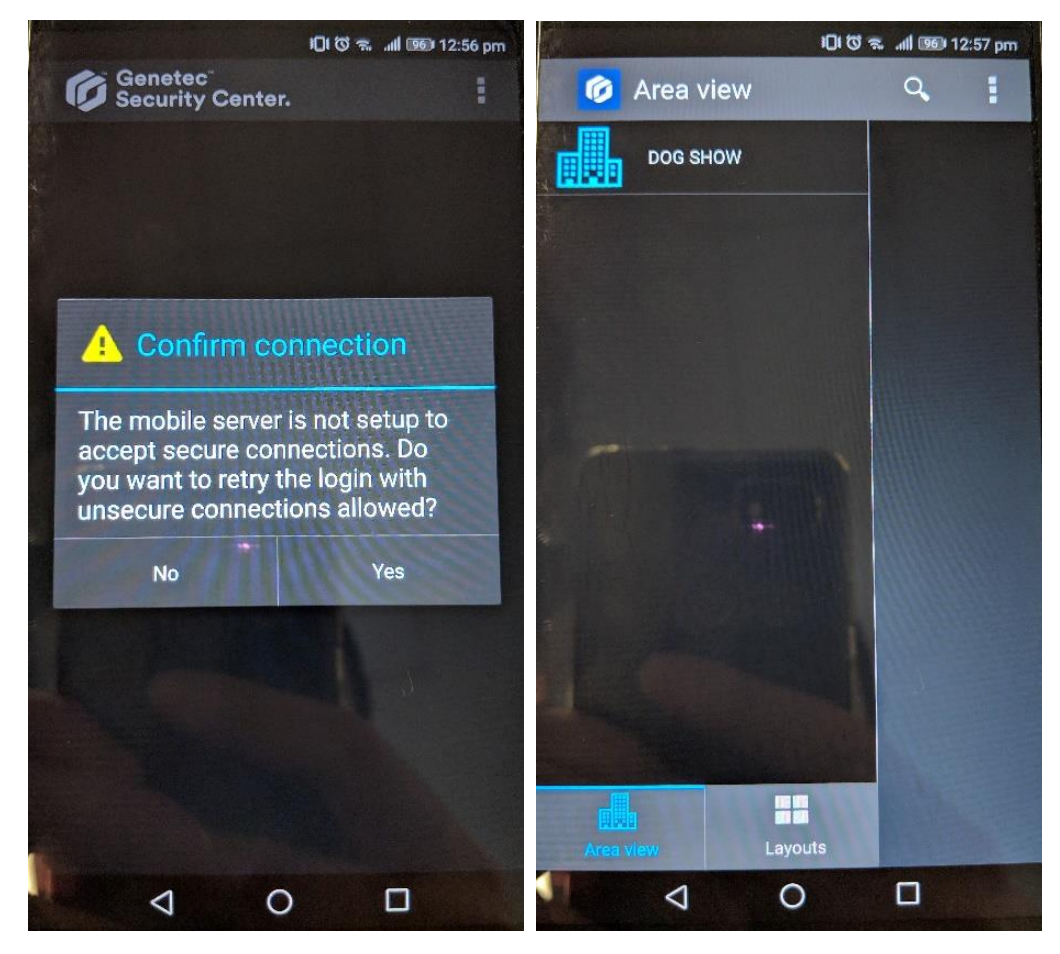

- 5 You will then be presented with the following screen as shown in the image above *right*.
- 6 Click on **"DOG SHOW"** to view the list of cameras.

# **Configure Mobile app connection settings on Apple devices**

1 Open up the Security Center app on your Apple device and you will be presented with the screen as shown on the image below *left*.

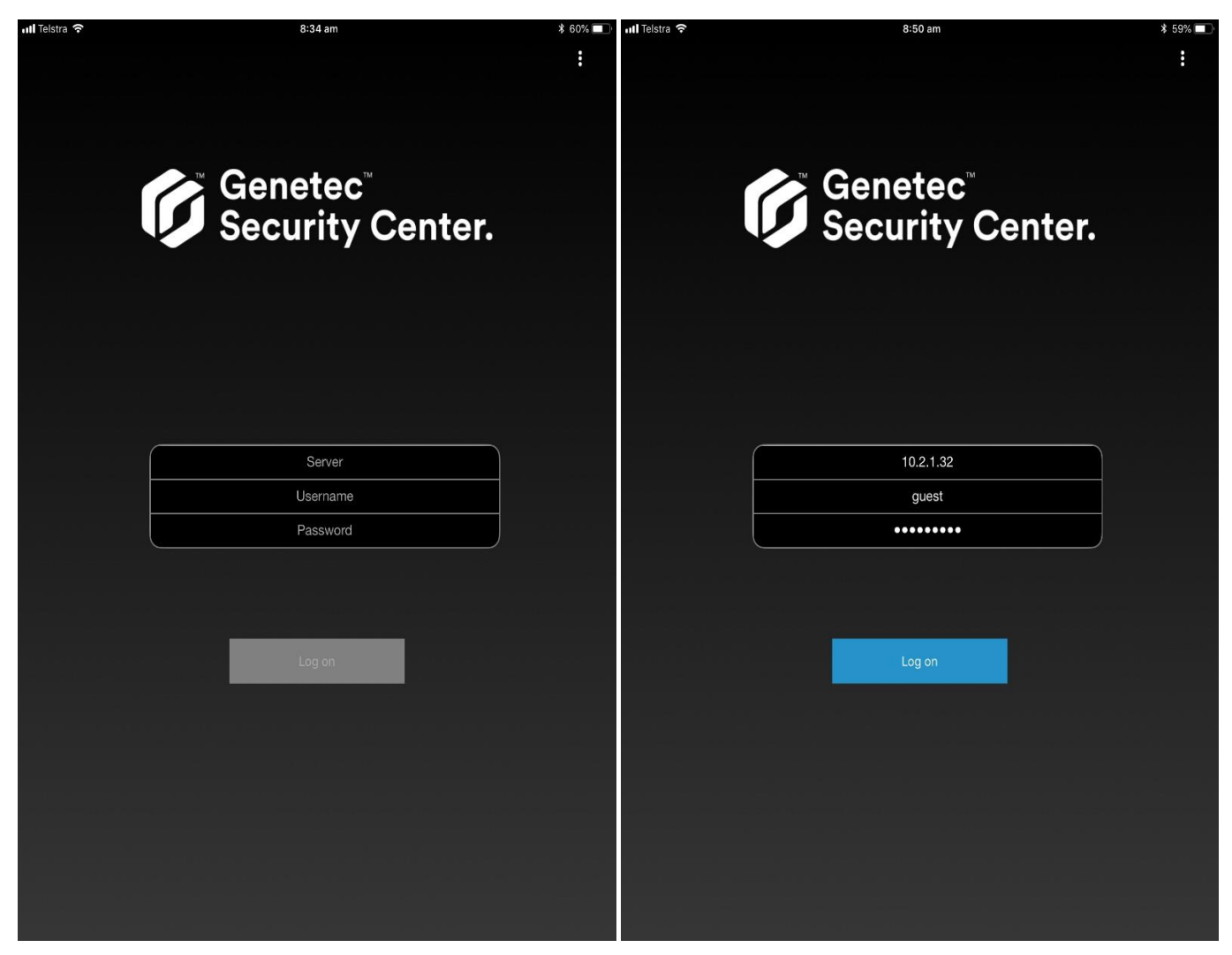

2 In the Mobile App log on screen configure the Mobile Server settings on the screen as shown in the image above *right*.

In the Server field enter: 10.2.1.32

In the Username field enter: guest

In the Password Field enter: AllBreeds (Password is case sensitive).

3 Once you have configured the settings tap on "Log on".

4 You will then be presented with the following screen as shown in the image below **left.** Click on **"Yes"** to Confirm connection.

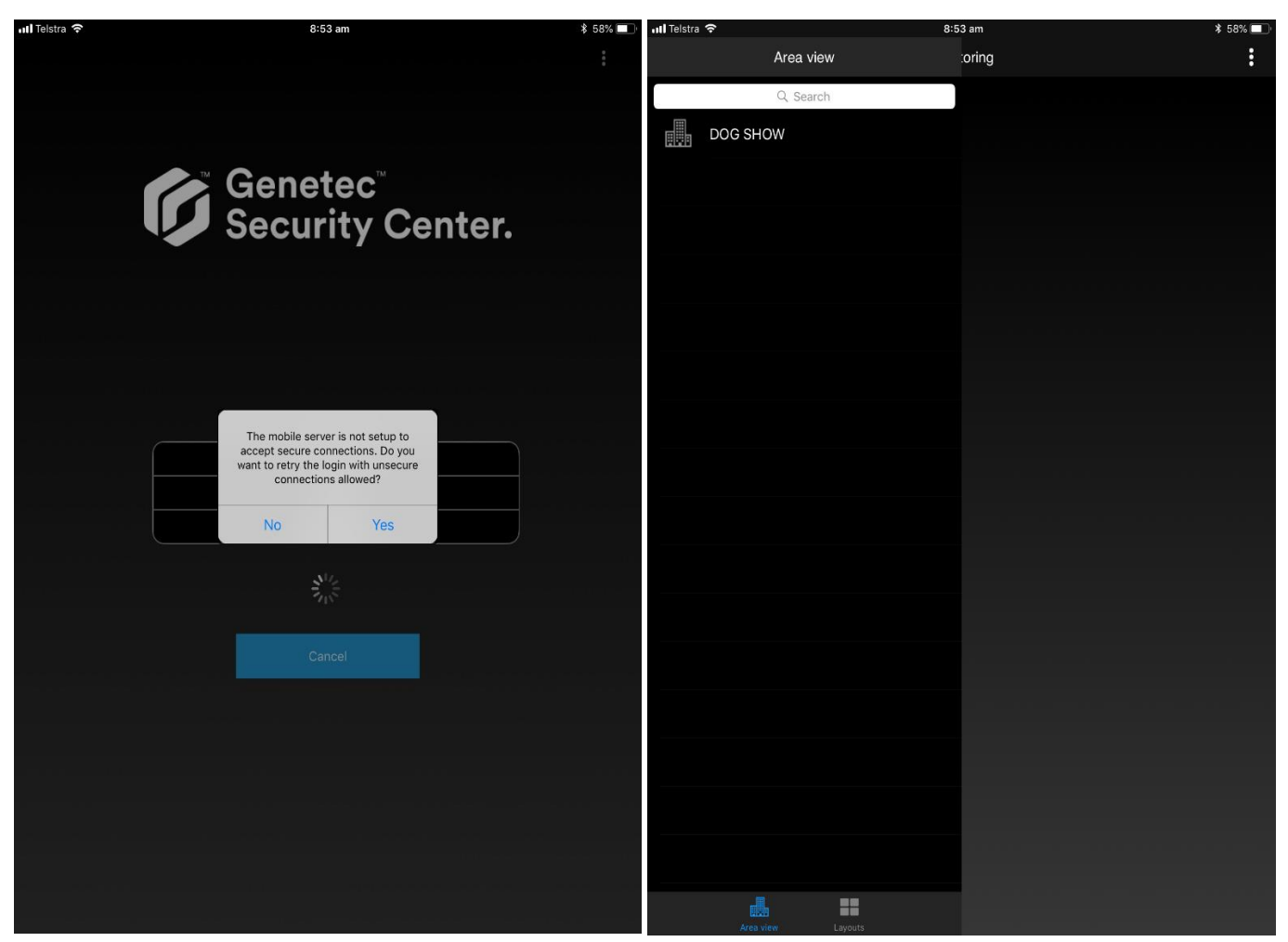

- 5 You will then be presented with the following screen as shown in the image above *right*.
- 6 Click on **"DOG SHOW"** to view the list of cameras.